# บทที่ 5 การกำหนดงวดเงินเดือนเพื่อคำนวณเงินหักลาเกินสิทธิ

#### 💠 วัตถุประสงค์

เพื่อให้ผู้ใช้งานสามารถกำหนดงวดเงินเดือนที่ต้องการให้โปรแกรมกำนวณเงินหักลาเกินสิทธิตามเงื่อนไขของกิจการได้

## 💠 ขั้นตอนการทำงาน

- 🕨 ตั้งงวดเงินเดือน โดยสามารถดูรายละเอียดได้จากกู่มือการใช้งานระบบเงินเดือน หัวข้อการตั้งงวดเงินเดือน
- 🕨 กำหนดประเภทสิทธิการถา โดยสามารถดูรายละเอียดได้ใน บทที่ 2
- 🕨 กำหนดบทลงโทษของสิทธิการลา โดยสามารถดูรายละเอียดได้ใน บทที่ 3
- ▶ กำหนดประเภทเงินหักที่เกี่ยวข้องกับการตรวจสอบสิทธิการลา โดยสามารถดูรายละเอียดได้ใน บทที่ 4
- 🕨 กำหนดงวดเงินเดือนเพื่อกำนวณเงินหักลาเกินสิทธิ ตามรายละเอียดด้านล่าง

### 🛠 การกำหนดงวดเงินเดือนเพื่อกำนวณเงินหักลาเกินสิทธิ

การกำหนดงวดเงินเดือนเพื่อคำนวณเงินหักลาเกินสิทธิ เป็นการกำหนดให้โปรแกรมทราบว่า ต้องการให้โปรแกรมหักเงิน พนักงานกรณีที่มีการลาเกินสิทธิในงวดเงินเดือนใดบ้าง โดยปกติการตั้งงวดเงินเดือนในระบบเงินเดือนนั้น โปรแกรมจะกำหนดให้ มีการหักเงินกับพนักงานที่มีการลาเกินสิทธิโดยอัตโนมัติในทุกงวดเงินเดือน แต่หากผู้ใช้งานต้องการที่จะระงับการหักเงินกรณีที่มี พนักงานลาเกินสิทธิเฉพาะบางงวดเงินเดือน ก็สามารถทำการกำหนดให้โปรแกรมหักเงินพนักงานที่มีการลาเกินสิทธิเฉพาะบาง งวดเงินเดือนได้ โดยมีขั้นตอนดังนี้

#### วิธีการบันทึกข้อมูล

➤ หน้าจอ การตั้งก่า → เลือกเมนูย่อย ระบบเงินเดือน → เลือกหัวข้อ ตั้งก่างวดเงินเดือน ดังรูป

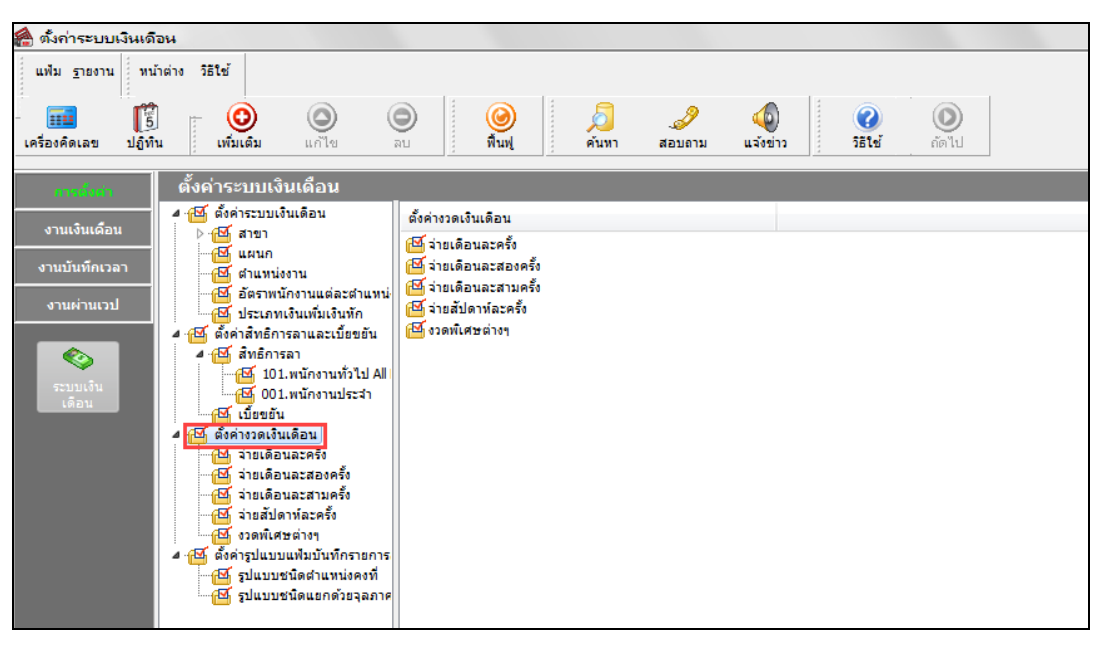

คลิกที่ ประเภทการจ่าย ที่ต้องการ เช่น จ่ายเดือนละครั้ง เป็นต้น จากนั้นจะปรากฏปีที่ทำการตั้งงวดเงินเดือนไว้

ดังรูป

| 🙈 ตั้งค่าระบบเงินเล่         | DIL                               |                          |                   |                      |          |                | -  | $\times$ |
|------------------------------|-----------------------------------|--------------------------|-------------------|----------------------|----------|----------------|----|----------|
| แฟ้ม <u>ร</u> ายงาน          | หน้าต่าง วิธีใช้                  |                          | 1                 |                      |          |                |    |          |
| - <b></b><br>เครื่องคิดเลข ป | 🛐 🧿 🔘                             | <ul> <li>ดับป</li> </ul> | <i>ม</i><br>คันทา | . <i>3</i><br>สอบถาม | แจ้งข่าว | (2)<br>วิธีใช่ | () |          |
|                              | 4                                 |                          | 4                 |                      |          | 4              |    |          |
| การตั้งค่า                   | ตั้งค่าระบบเงินเดือน              | -                        |                   |                      |          |                |    |          |
| งานเงินเดือน                 | Gัด้งค่าระบบเงินเดือน             | ปีภาษี                   |                   |                      |          |                |    |          |
|                              | 🔤 แผนก                            | 2562                     |                   |                      |          |                |    |          |
| งานบันทึกเวลา                | 🕂 🗹 ตำแหน่งงาน                    |                          |                   |                      |          |                |    |          |
| งานผ่านเวป                   | อัตราพนักงานแต่ละตำแหน่ง          |                          |                   |                      |          |                |    |          |
|                              | 🗸 🖾 ตั้งค่าสิทธิการลาและเบี้ยขยัน |                          |                   |                      |          |                |    |          |
| ۵.                           | 🛛 🗹 สิทธิการลา                    |                          |                   |                      |          |                |    |          |
| ອາການອີກ                     | 📕 🦉 เบี้ยขยัน                     |                          |                   |                      |          |                |    |          |
| เดือน                        | 🗡 🖾 ดังค่างวดเงินเดือน            |                          |                   |                      |          |                |    |          |
|                              | ✓ 🎦 วยเดอนละครัง                  |                          |                   |                      |          |                |    |          |
|                              | 2062                              |                          |                   |                      |          |                |    |          |
|                              | 🔤 จายเดียนสะสองครง                |                          |                   |                      |          |                |    |          |
|                              | 🔤 ว่ายสัปดาห์ละครั้ง              |                          |                   |                      |          |                |    |          |
|                              | 🛛 🥂 งวดพิเศษต่างๆ                 |                          |                   |                      |          |                |    |          |

≻ ดับเบิ้ลกลิกที่ **ปีที่ต้องการตรวจสอบงวดเงินเดือน** เช่น ปี 2562 เป็นต้น จากนั้นจะปรากฏงวดเงินเดือนทางด้าน

### ขวามือ ดังรูป

| 着 ตั้งก่าระบบเงินเดือน                  |             |                   |                        |                      |
|-----------------------------------------|-------------|-------------------|------------------------|----------------------|
| แฟ้ม ฐายงาน หน้าต่าง วิธีใช้            |             |                   |                        |                      |
| เครื่องคิดเลข ปฏิทิน เทิ่มเติม แก้ไข สน | )<br>พื้นฟู | <i>ม</i><br>คันหา | 🍠 🧔<br>สอบถาม แจ้งข่าว | 🤣 🔘<br>วิธีใช้ ถัดไป |
| <u>การเงือา</u> ตั้งค่าระบบเงินเดือน    |             |                   |                        |                      |
| 4 🍯 ตั้งค่าระบบเงินเดือน                | วันที่จ่าย  | วันที่ต้นงวด      | วันที่ปลายงวด          |                      |
|                                         | 31/01/2562  | 01/01/2562        | 31/01/2562             |                      |
| งานบันทึกเวลา                           | 28/02/2562  | 01/02/2562        | 28/02/2562             |                      |
| 🛛 🏧 อัตราพนักงานแต่ละตำแหน่ง            | 31/03/2562  | 01/03/2562        | 31/03/2562             |                      |
| งานผ่านเวป 🛛 🗹 ประเภทเงินเพิ่มเงินทัก   | 30/04/2562  | 01/04/2562        | 30/04/2562             |                      |
| 4 🥰 ตั้งค่าสิทธิการลาและเบียขยัน        | 31/05/2562  | 01/05/2562        | 31/05/2562             |                      |
| 🐟 🔤 🔤 🥵                                 | 30/06/2562  | 01/06/2562        | 30/06/2562             |                      |
| 🚽 🖉 เบี้ยขยัน                           | 31/07/2562  | 01/07/2562        | 31/07/2562             |                      |
| เอือน                                   | 31/08/2562  | 01/08/2562        | 31/08/2562             |                      |
| 4 🔁 จ่ายเดือนละครั้ง                    | 30/09/2562  | 01/09/2562        | 30/09/2562             |                      |
| 2562                                    | 31/10/2562  | 01/10/2562        | 31/10/2562             |                      |
| 💾 จายเดอนละสองครั้ง                     | 30/11/2562  | 01/11/2562        | 30/11/2562             |                      |
| 🗠 จายเดอนละสามครง                       | 31/12/2562  | 01/12/2562        | 31/12/2562             |                      |
| ายสบตาหละครง                            |             |                   |                        |                      |

≻ คลิกที่ งวดเงินเดือนที่ต้องการ เช่น งวดวันที่ง่าย 31/01/2562 เป็นต้น → คลิกเมาส์ขวา → เลือก แก้ใขรายการ หรือ ดับเบิ้ลคลิกที่ งวดเงินเดือนที่ต้องการแก้ใข

| 🙈 ตั้งก่าระบบเงินเดี                                                     | อน                                                                                                    |                                                                                                    |                                                                     |
|--------------------------------------------------------------------------|----------------------------------------------------------------------------------------------------|----------------------------------------------------------------------------------------------------|---------------------------------------------------------------------|
| แฟม <u>ร</u> ายงาน หน                                                    | กต่าง วิธีใช้                                                                                                    |                                                                                                    |                                                                     |
| ั <u>เครื่องคิดเลข</u> ปฏิที                                             | น เพิ่มเติม แก้ไข ลเ                                                                                                    | ที่มฟู                                                                                                    | ค้นหา สอบถาม แจ้งข่าว วิธีใช้ ถัดไป                                 |
| การตั้งด่า                                                               | ตั้งค่าระบบเงินเดือน                                                                                                    |                                                                                                    |                                                                     |
| งานเงินเดือน<br>งานบันทึคเวลา<br>งานผ่านเวป<br>อ้อม<br>ระบบเงิน<br>เดือน | <ul> <li>ผู้ดังค่าระบบเงินเดือน</li> <li>ผู้สาขา</li> <li>ผู้สาขา</li> <li>ผู้สาขา</li> <li>ผู้ด่านหน่งงาน</li> <li>ผู้อ่านหน่งงาน</li> <li>ผู้อ่านหน่งงาน</li> <li>ผู้อ่าสิทธิกรอาและเบียขยัน</li> <li>ผู้ดังคำสิทธิกรอาและเบียขยัน</li> <li>ผู้ดังคำสิทธิกรอาและเบียขยัน</li> <li>ผู้ดังคำสิทธิกรอาและเบียขยัน</li> <li>ผู้ดังคำสิทธิกรอาและเบียขยัน</li> <li>ผู้ดังคำสิทธิกรอาและเบียขยัน</li> <li>ผู้ดังคำสิทธิกรอาและเบียขยัน</li> <li>ผู้ดังคำสิทธิกรอาและเบียขยัน</li> <li>ผู้ดังคำสิทธิกรอาและเป็นขยัน</li> <li>ผู้ดังคำสิทธิกรอาและสายครั้ง</li> <li>ผู้จ่ายเดือนละสามครั้ง</li> <li>ผู้จ่ายเดือนละสามครั้ง</li> <li>ผู้จ่ายเงิมละสามครั้ง</li> <li>ผู้จ่ายเงิมและสายครั้ง</li> <li>ผู้จ่ายเงิมแนนหน้ามันทักรายการสำร</li> <li>ผู้จ่านบบชนิดสานหน่งคงที่</li> <li>ผู้จ่านบบชนิดแยกด้วยจุลภาค</li> </ul> | <ul> <li>ວັນທັ່⇒າຍ</li> <li>□ 31/01/2562</li> <li>□ 28/02/2562</li> <li>□ 30/04/2562</li> <li>□ 30/04/2562</li> <li>□ 31/05/2562</li> <li>□ 31/05/2562</li> <li>□ 31/08/2562</li> <li>□ 30/09/2562</li> <li>□ 31/10/2562</li> <li>□ 31/10/2562</li> <li>□ 31/12/2562</li> <li>□ 31/12/2562</li> </ul> | รับที่ต้นงวด รับที่ปลายงวด<br>→ → → → → → → → → → → → → → → → → → → |

มื่อปรากฏหน้าจอ "งวดเงินเดือน" ดังรูป จากนั้นทำการกำหนดในส่วนของ หักวันลาเกินสิทธิ และคลิก ปุ่มบัน ทึก

| มาดเงินเดือนปี 2562 เดือน มกร<br>แห้ม แก้ไข ที่มาต่าง วิธีใช้ (<br>งวดภาษิ<br>ปิภาษิ 256<br>เดือนภาษิ มกราคม                                                        | าคม 7<br>52<br>▼ | รันที่จ่าย 31/01/2562<br>ขี้ไป<br>วันที่<br>วันที่เริ่มดันจวด<br>วันที่ปลายงวด<br>วันที่จ่าย                       | 01/01/2562<br>31/01/2562<br><u>31/01/2562</u> | 2                                             | <ul> <li>บันหัก</li> <li>X อกเล็ก</li> </ul> |
|----------------------------------------------------------------------------------------------------|------------------|----------------------------------------------------------------------------------------------------|-----------------------------------------------|-----------------------------------------------|----------------------------------------------|
| อื่นๆ<br>จ่ายเงินที่ได้ประจำ ?<br>หักเงินค้าประกัน<br>หักสมทบกองทุนสำรองเลี้ยงชีพกองที่ 1<br>หักสมทบกองทุนสำรองเลี้ยงชีพกองที่ 2<br>หักเงินผ่อน<br>หักค่าเครื่องแบบ |                  | จ่ายเบี้ยยอัน<br>ทักประกันสังคม<br>ทักเงินฤ<br>ทักเงินกู่<br>หักเงินกู่ค่าเล่าเรียนบุตร<br>หักเงินกู้สวัสดิการอื่น | 8<br>9<br>9<br>9<br>1                         | ิภาษี<br>ดำนวณภาษี ?<br>งวดสุดท้ายของปีภาษี ? |                                              |
| แก้ไข                                                                                                    |                  |                                                                                                    |                                               |                                               |                                              |

#### <u>คำอธิบาย</u>

กรณีต้องการให้โปรแกรมทำการหักเงินในกรณีที่มีพนักงานลาเกินสิทธิในงวดเงินเดือนนั้นๆ ให้ทำการติ๊กเครื่องหมาย

#### 🗹 ที่ช่อง หักวันลาเกินสิทธิ

- กรณีไม่ด้องการให้โปรแกรมทำการหักเงินในกรณีที่มีพนักงานลาเกินสิทธิในงวดเงินเดือนนั้นๆ ให้นำเครื่องหมาย ⊠ี ที่ช่อง **หักวันลาเกินสิทธิ** ออก

#### <u>หมายเหตุ</u>

เมื่อทำการนำเครื่องหมาย 🗹 ที่ช่อง **หักวันลาเกินสิทธิ** ออก โปรแกรมจะระงับการหักเงินกรณีที่มีพนักงานลาเกินสิทธิใน งวดเงินเดือนนั้นๆ เท่านั้น โดยโปรแกรมยังคงทำการนับจำนวนการลาแต่ละประเภท เพื่อรวมจำนวนการลาที่พนักงานใช้ไป ตามปกติ

### ขั้นตอนต่อไป :

การกำหนดประเภทสิทธิการลาให้กับพนักงาน และบันทึกจำนวนการลาของพนักงานก่อนใช้งานโปรแกรม โดยสามารถดูรายละเอียดใน บทที่ 6